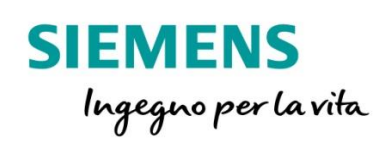

## 7SR10 – Argus

Nota operativa per il settaggio delle protezioni 7SR10 quando si utilizzano TA con secondario da 5A

siemens.com/reyrolle

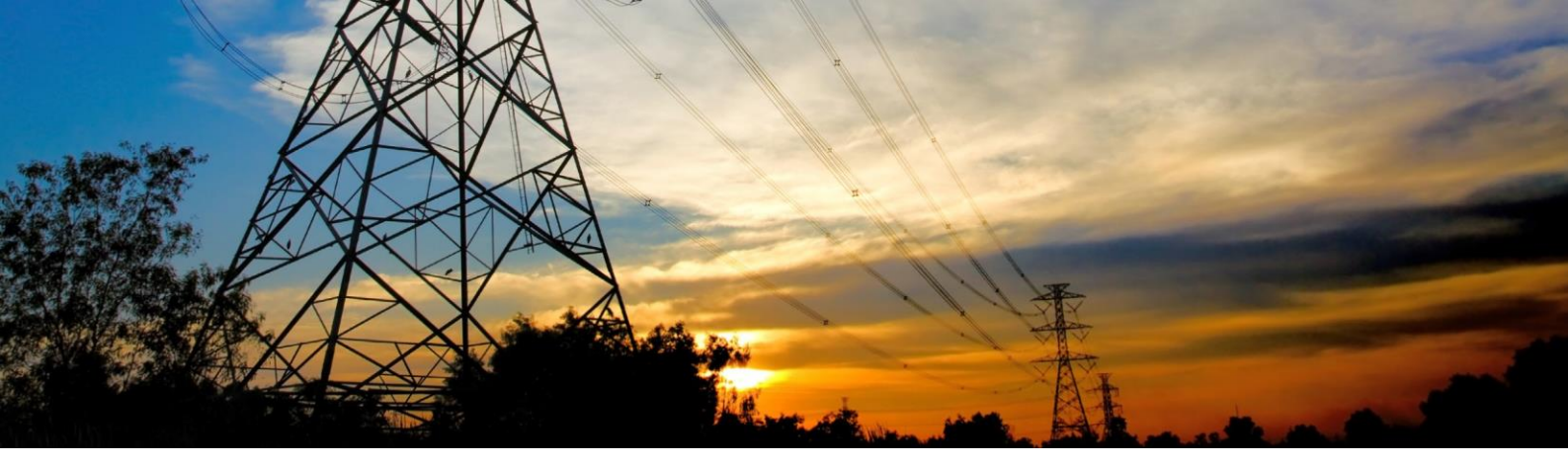

## 1. Interfaccia iniziale

Interfaccia iniziale del relè di protezione Reyrolle 7SR10:

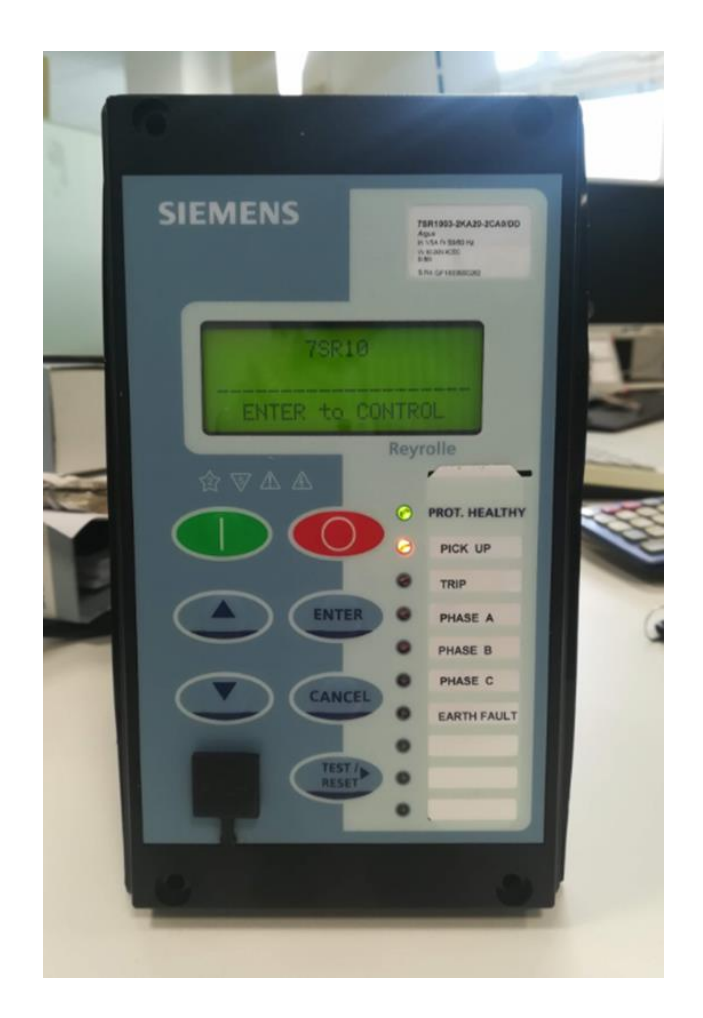

Dall'interfaccia principale è possibile muoversi nei sottomenù tramite i tasti fontali.

Se viene richiesta una PASSWORD per operazioni e modifiche, inserire quella di default "**AAAA**"

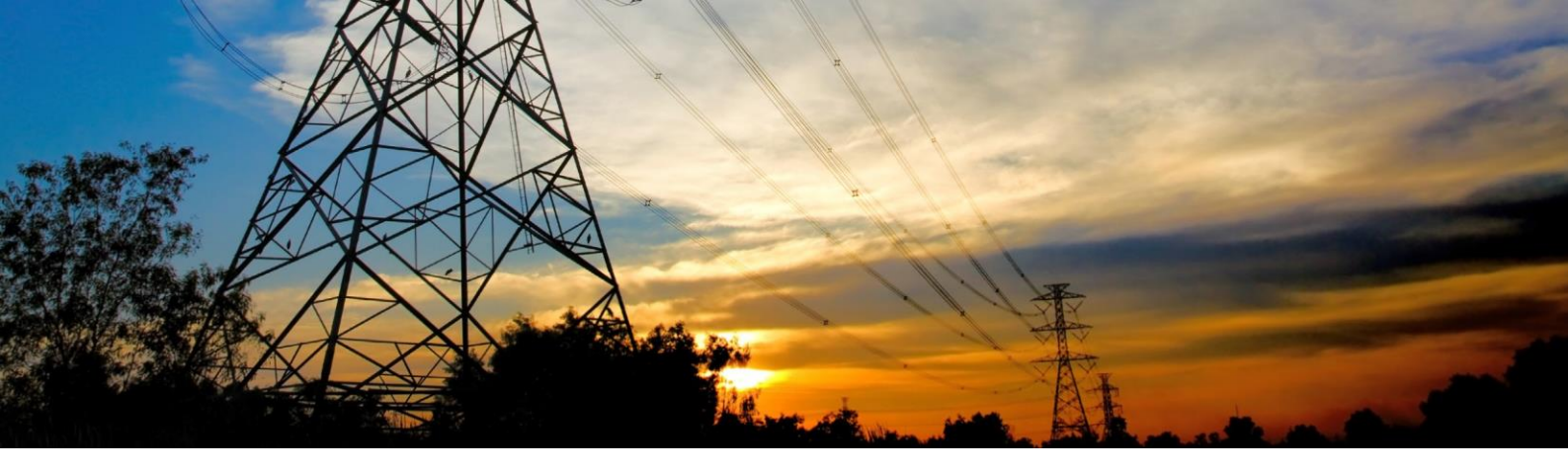

## 2. Modalità di controllo

Le modalità di controllo possibili sono le seguenti:

Settings Mode - consente all'utente di visualizzare e modificare (se consentito tramite password) i parametri del relè.

Instruments Mode - consente all'utente di visualizzare le condizioni del relè, ad es. se è alimentato.

Fault Data Mode - consente all'utente di visualizzare il tipo e i dati di ogni guasto rilevato dal relè.

Control Mode - consente all'utente di controllare l'impianto esterno tramite il relè, ad es. l'interruttore.

Tutti i menu possono essere visualizzati senza immettere alcuna password ma non sono permesse azioni senza impostare prima le relative password.

I menu possono essere visualizzati sull'LCD premendo i tasti di accesso indicati di seguito,

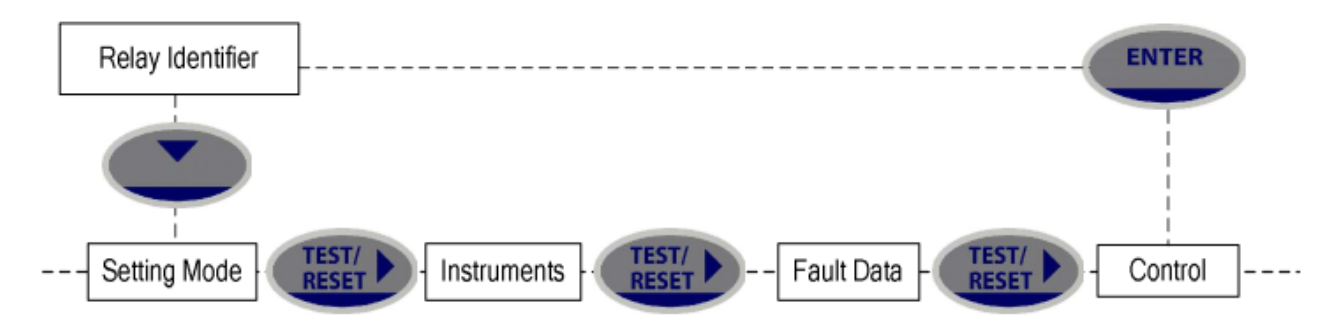

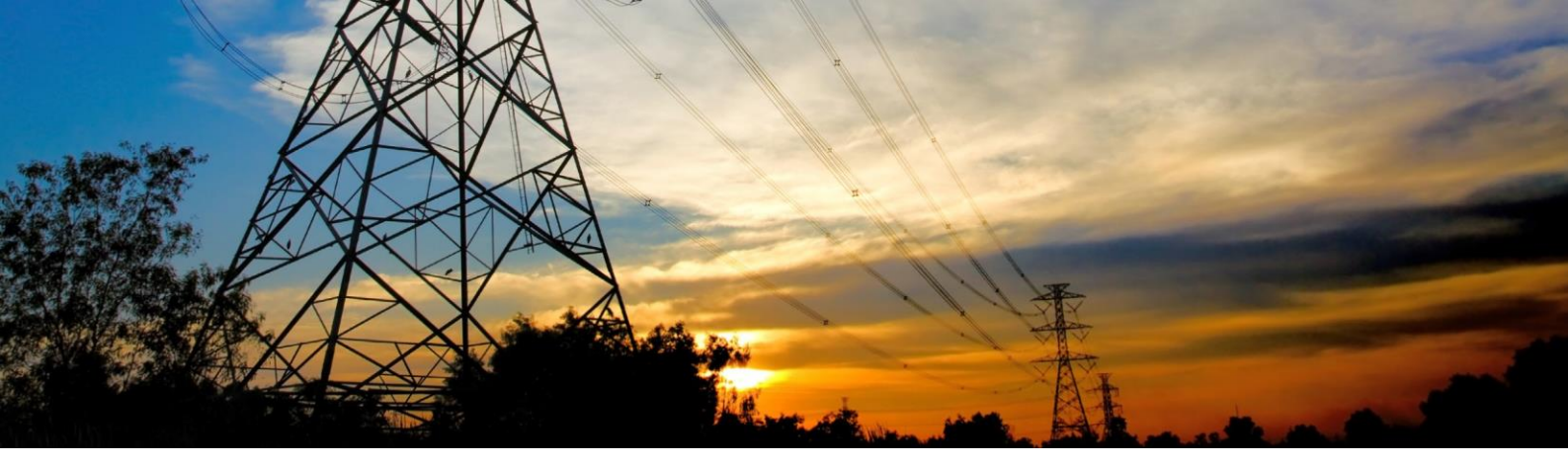

## 3. Configurazione dei Trasformatori amperometrici per secondario da 5A

Premere il tasto "ENTER"

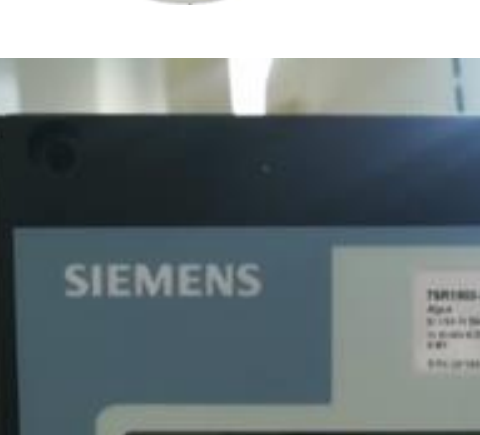

ENTER

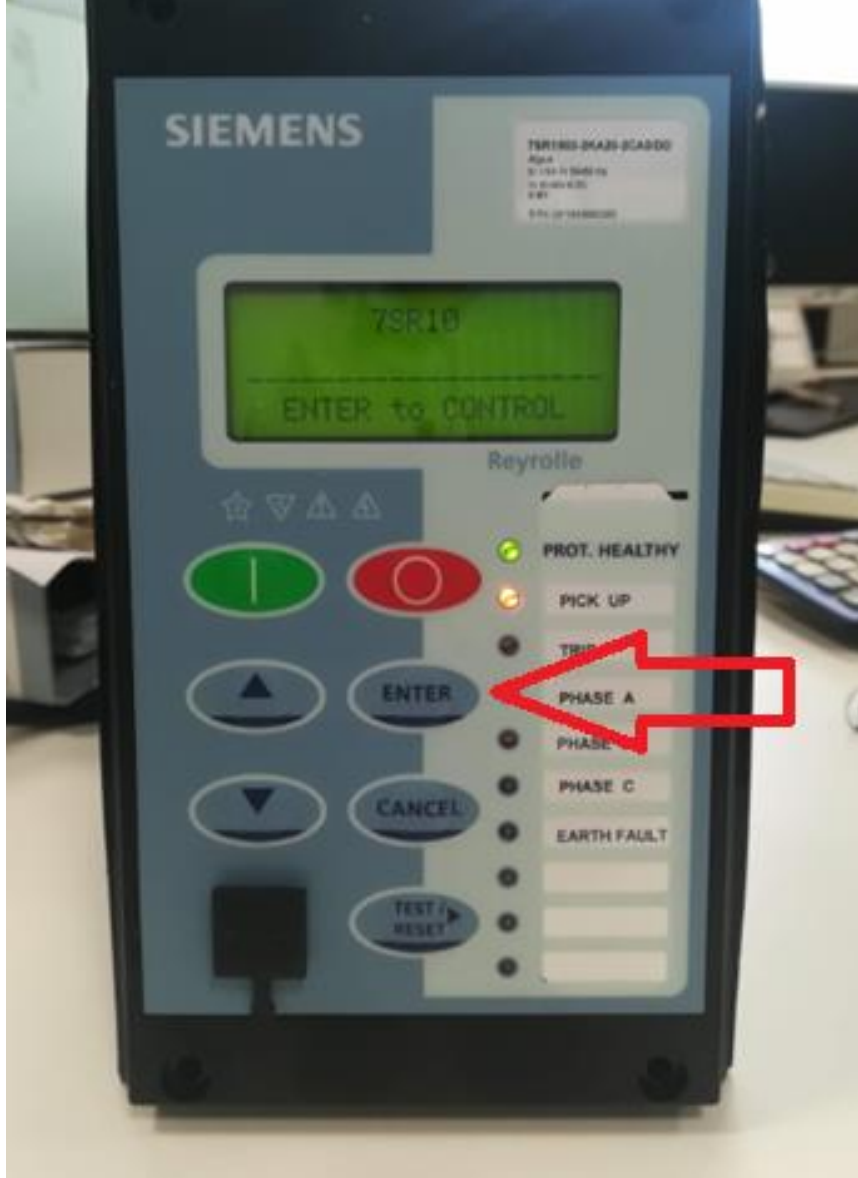

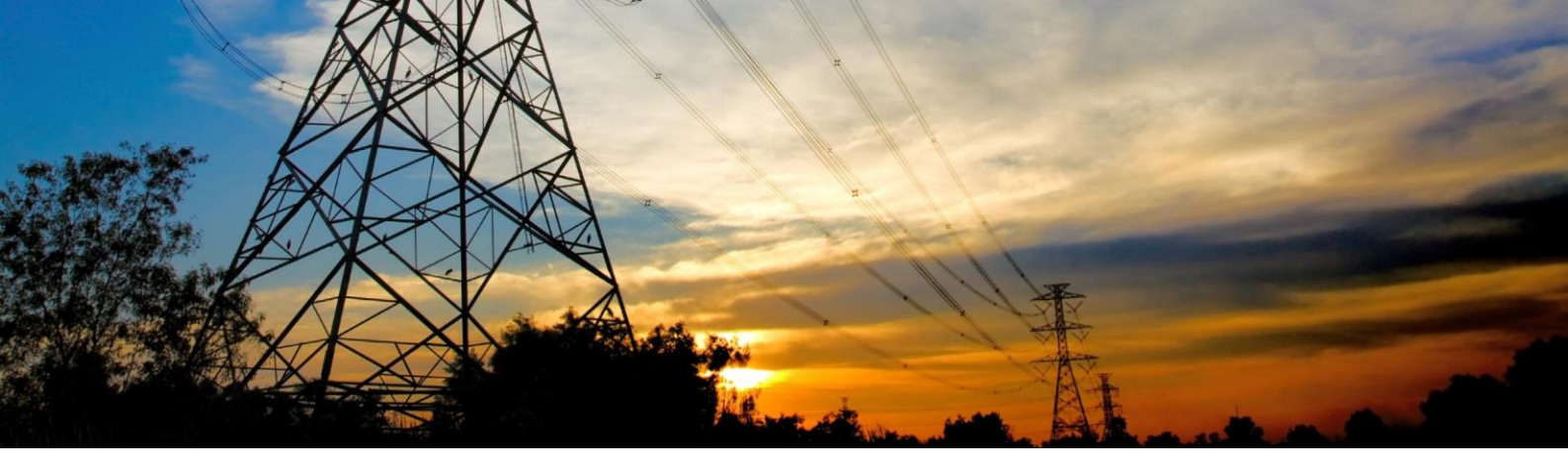

Si entrerà così nel primo sottomenù, dove appare a schermo la modalità "CONTROL MODE".

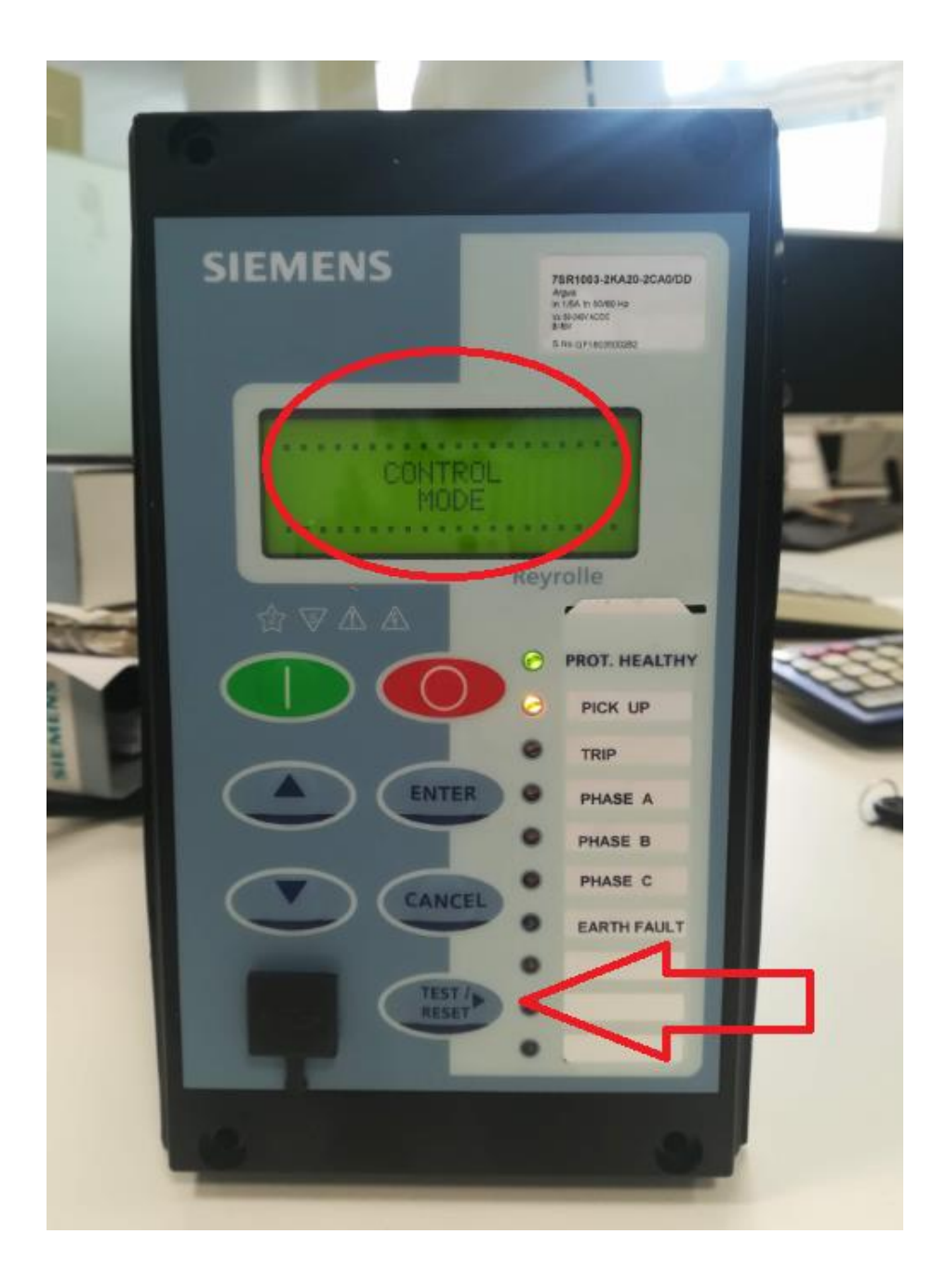

Premere il tasto "TEST / RESET"

TEST/ P

fino a che non appare la scritta "SETTING MODE".

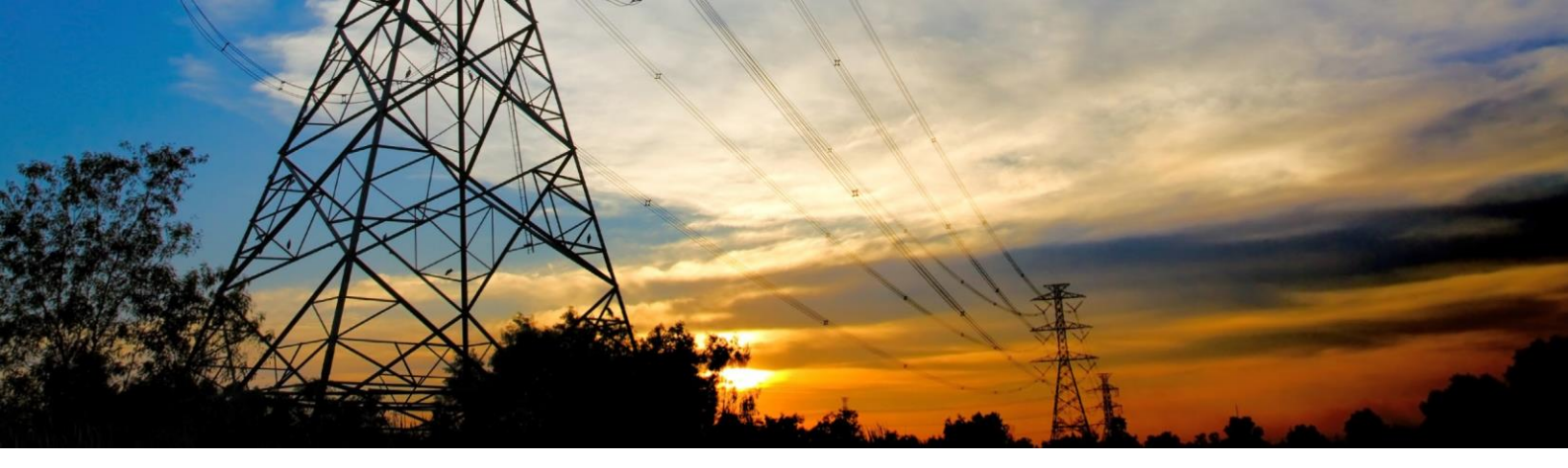

In "SETTING MODE" sarà possibile modificare i valori di settaggio impostati.

Premere il tasto

fino a che a schermo non appare la scritta "CT/VT CONFIG".

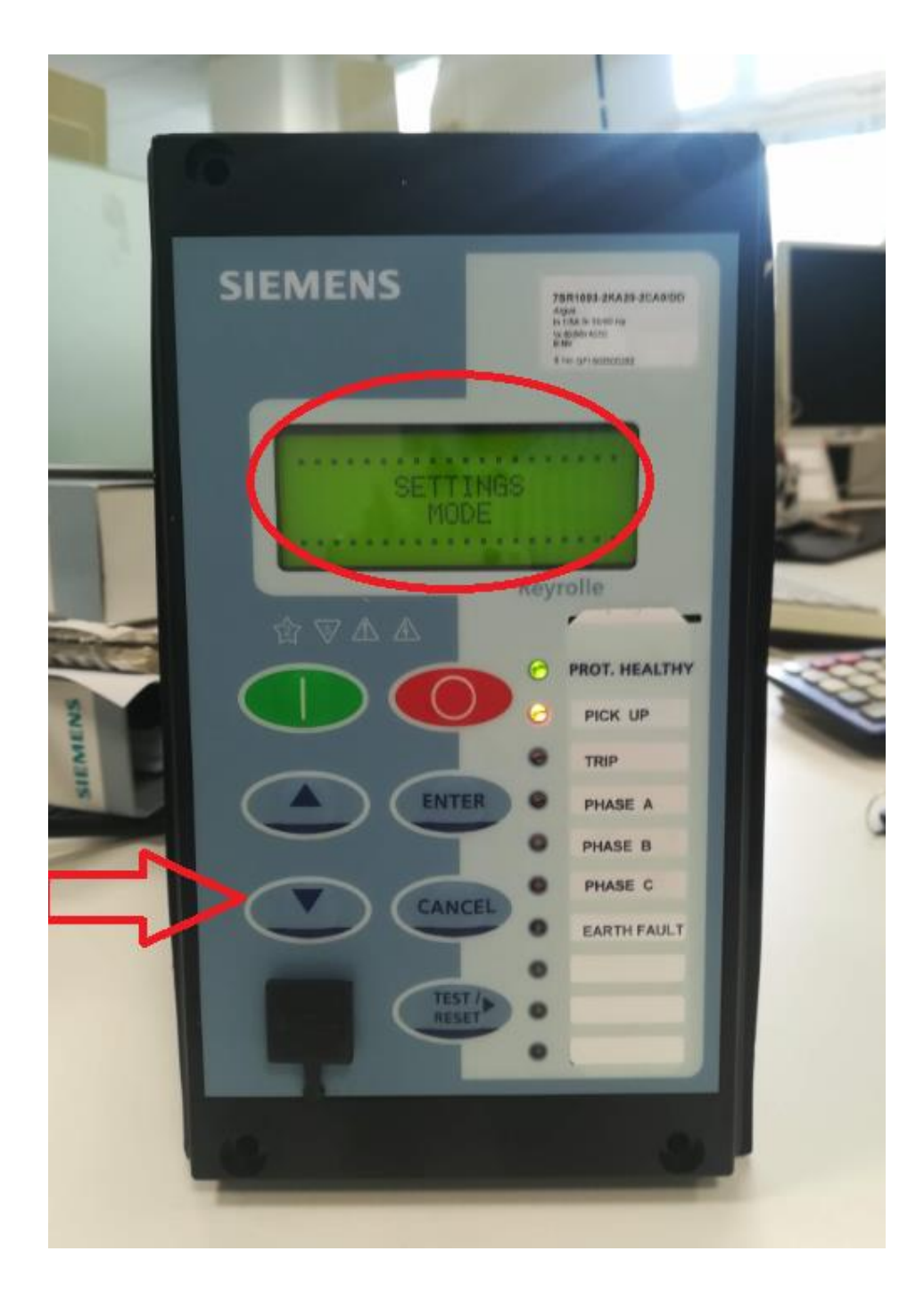

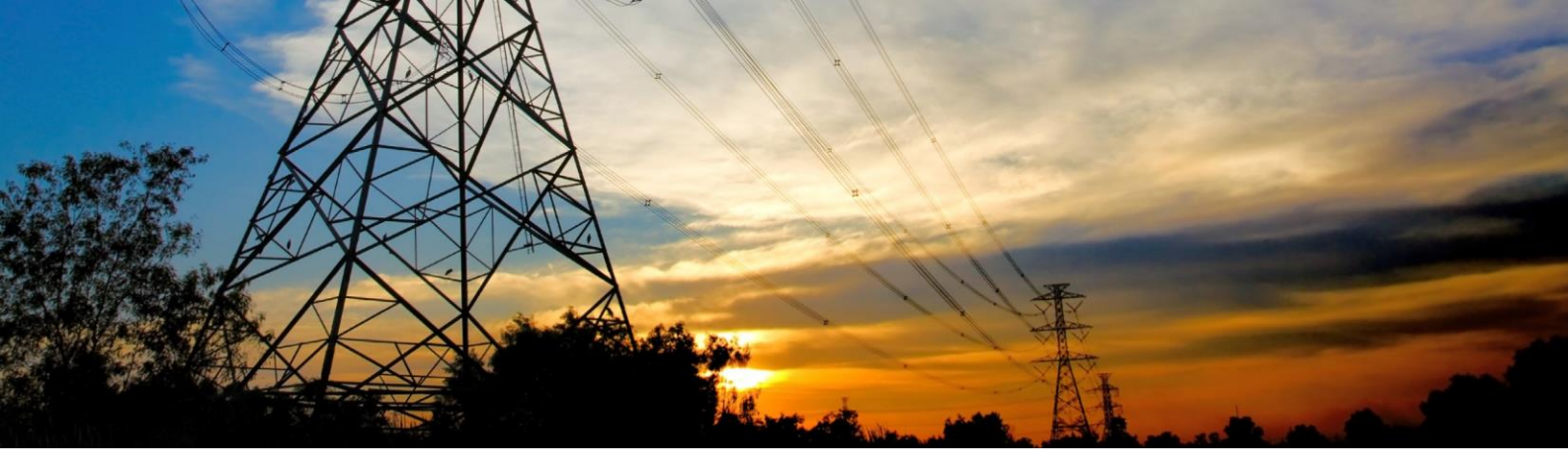

Arrivati al menù "CT/VT CONFIG", premere il tasto "TEST / RESET"

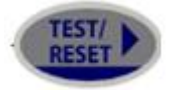

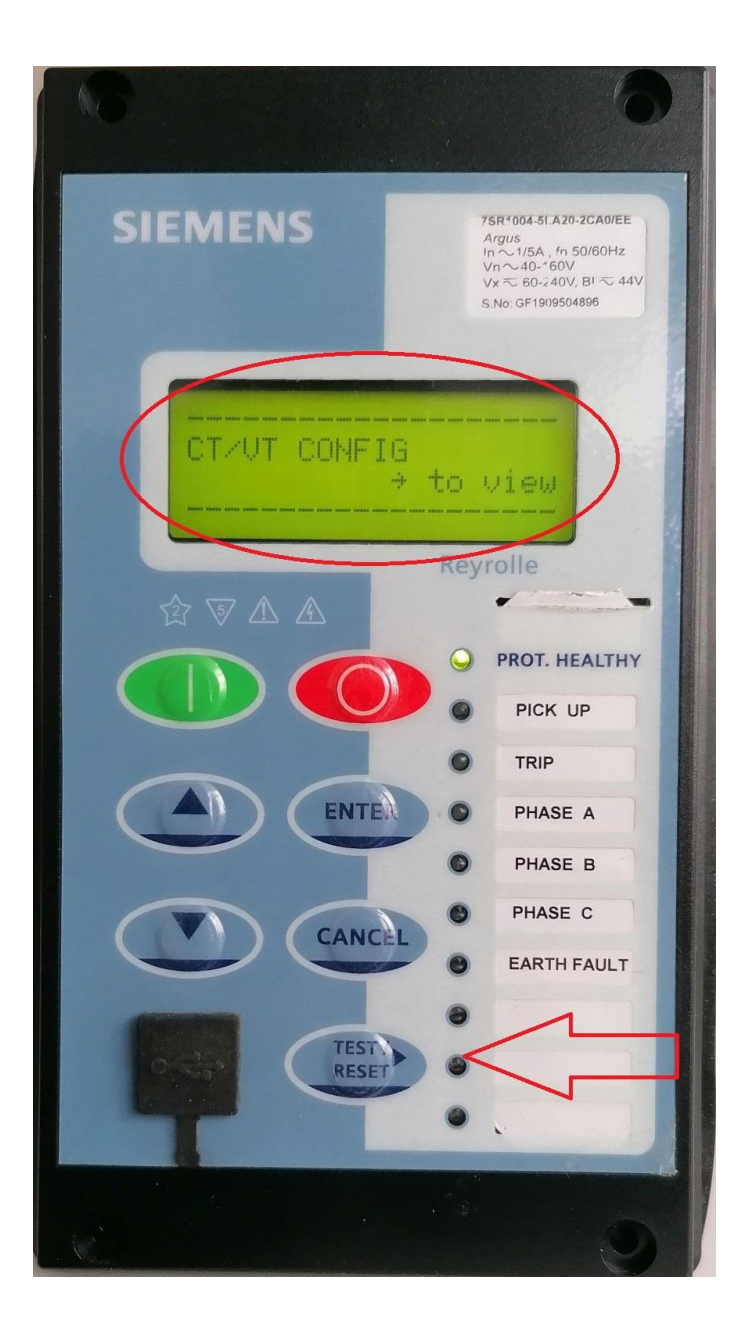

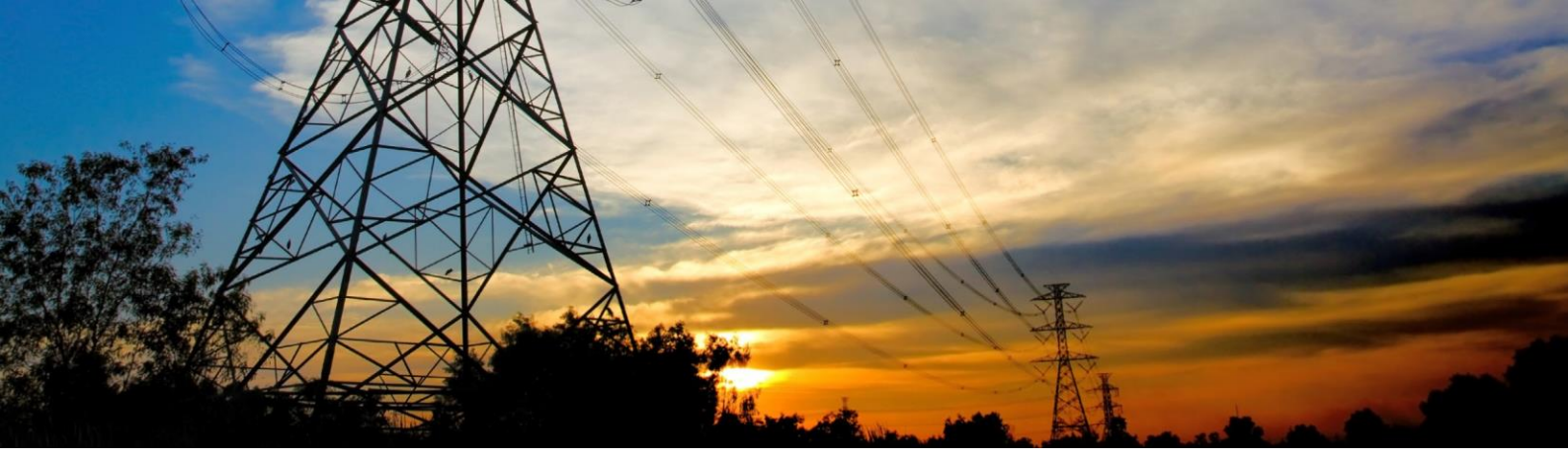

Premere il tasto

fino a che sul display non appare la scritta "Phase Current Input "

Premere il tasto ENTER e selezionare la voce su 5A tramite il tasto

ENTER

confermare tramite il tasto

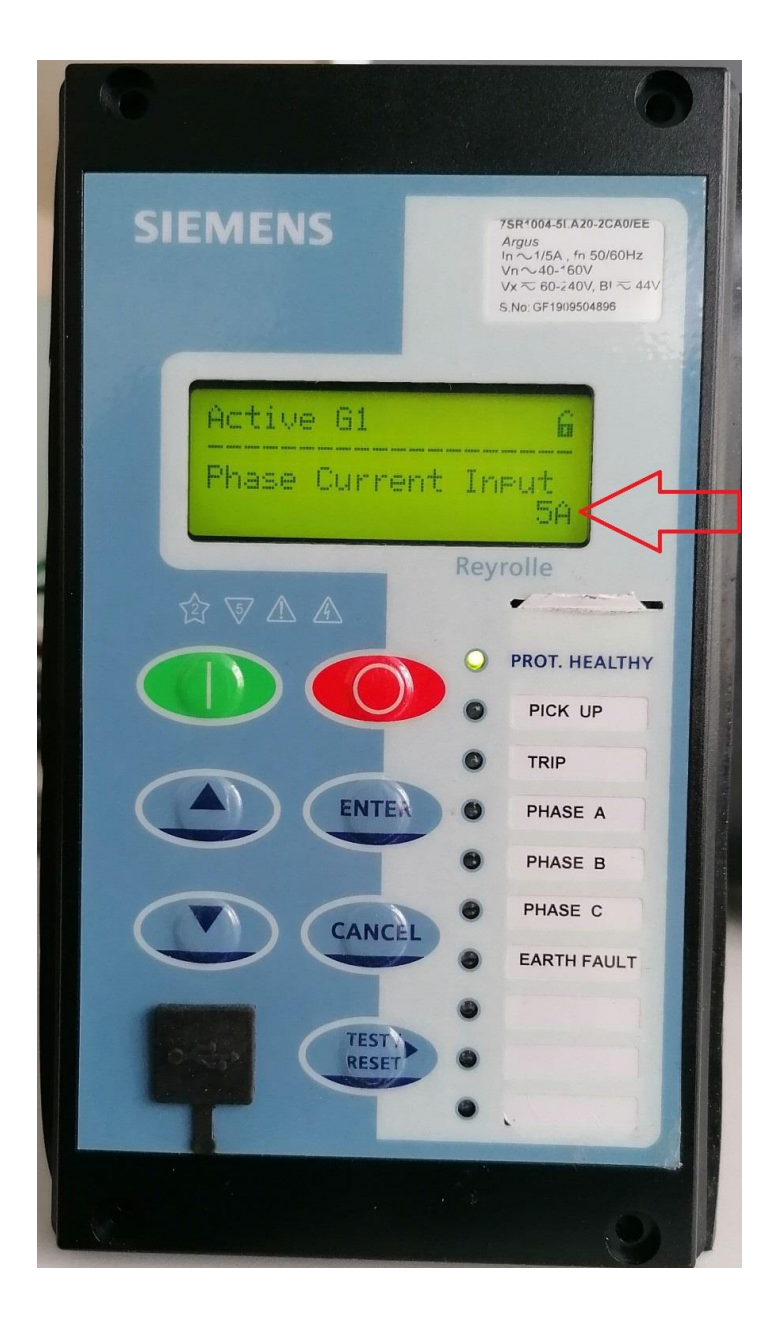

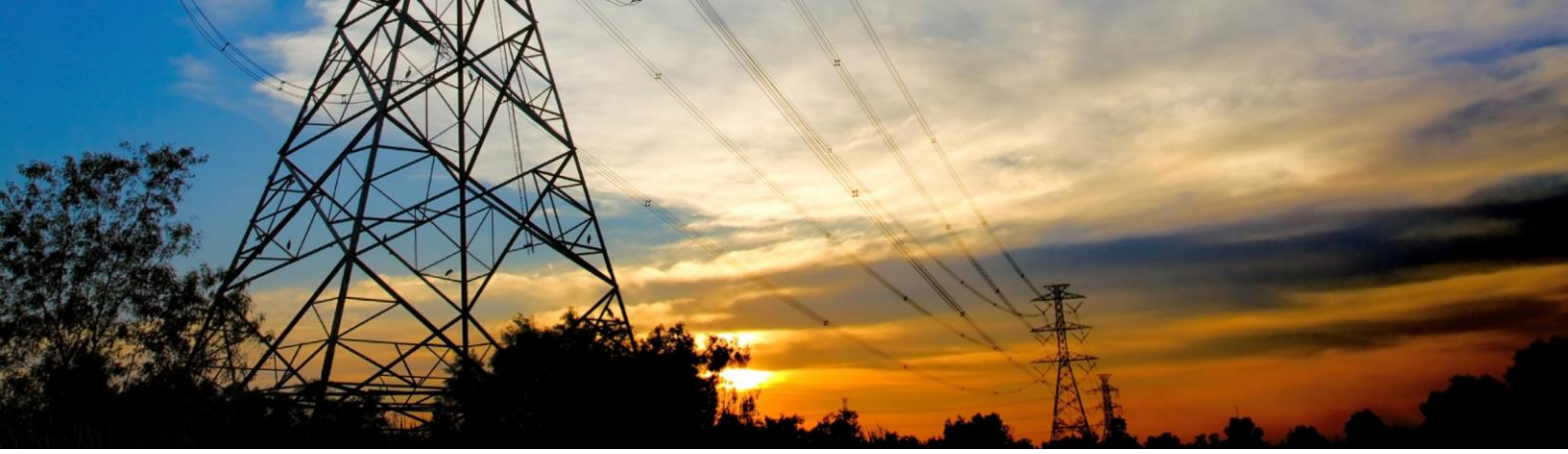

Premere nuovamente il tasto Ratio Sec"

fino a che sul display non appare la scritta "Phase CT

Premere il tasto ENTER e selezionare il parametro su 5 tramite il tasto

ENTER

confermare tramite il tasto

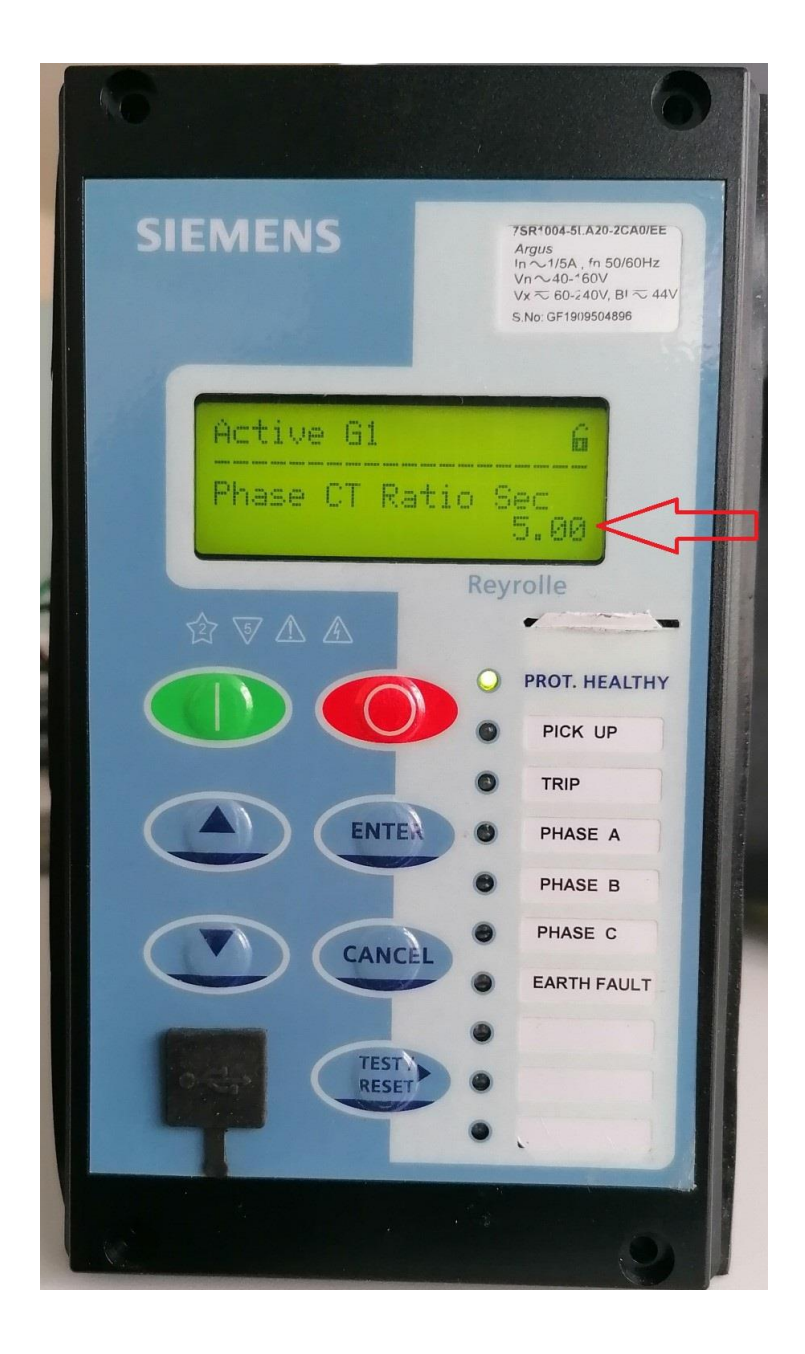

Premere ora il tasto

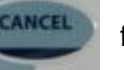

fino a che non si ritorna alla maschera iniziale.

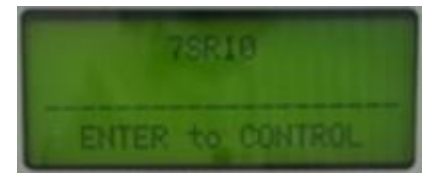

Operando tramite il software Reydisp Evolution 32, tali settaggi saranno disponibili nella maschera "CT/VT

CONFIG" come riportato nell'immagine seguente. Questo consentirà la visualizzazione corretta dei valori di

misura primari sul display della protezione.

| File Edit View Relay Options Win                                                                                                    | dow Help                                                                                                    | <b>R E</b>                                                                                                    |                                                    |
|----------------------------------------------------------------------------------------------------|----------------------------------------------------------------------------------------------------|----------------------------------------------------------------------------------------------------|----------------------------------------------------|
| System Notes Config Settings Input Matrix Output Matrix LED Matrix                                                                                                    |                                                                                                    |                                                                                                    |                                                    |
| Settings<br>SYSTEM CONFIG<br>FUNCTION CONFIG<br>CURRENT PROT'N<br>CURRENT PROT'N<br>CURRENT PROT'N<br>CONTROL & LOGIC<br>CONTROL & LOGIC | Parameter<br>Phase Current Input<br>Phase CT Ratio Prim<br>Phase CT Ratio Sec<br>Earth Current Input<br>Earth CT Ratio Prim<br>Earth CT Ratio Sec<br>Phase Rotation | Range<br>(15)<br>( 6 Character String)<br>(0.27)<br>(15)<br>( 6 Character String)<br>(0.27)<br>(0.27)<br>(A,B,CA,C,B) | Value<br>5A<br>300<br>5<br>1A<br>100<br>1<br>A,B,C |

Trasmettere ora il cambio settaggi alla protezione per renderli operativi.

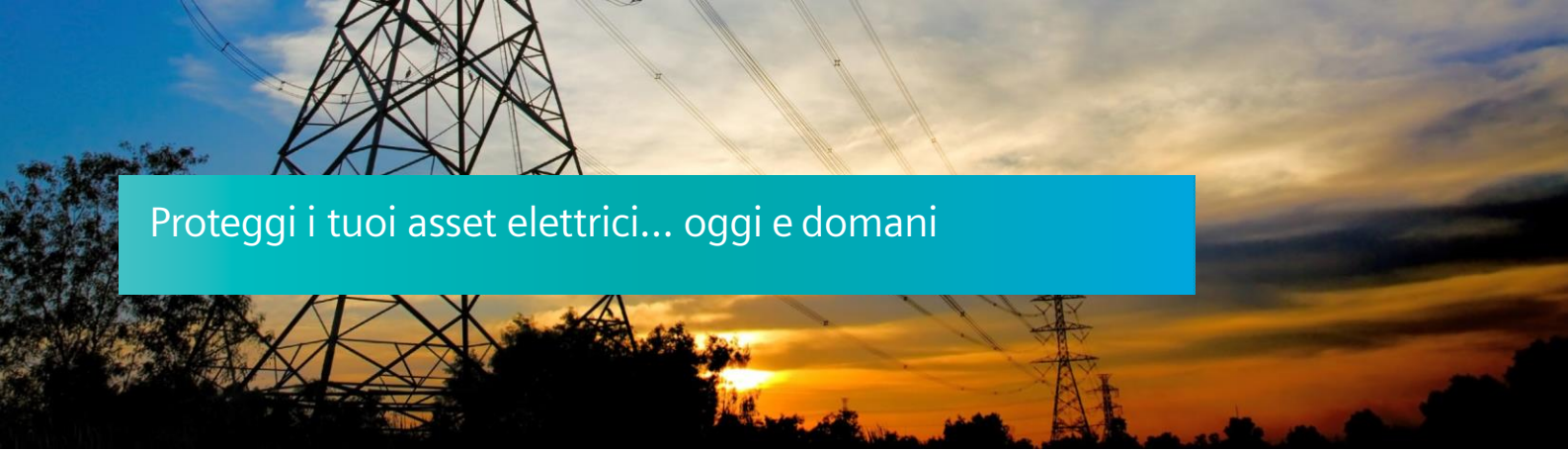

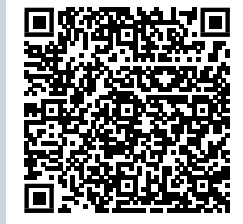

Siemens S.p.A. Smart Infrastructure

Digital Grid

Soggetto a cambi ed errori. Le informazioni fornite in questo documento contengono solo descrizioni generali e / o caratteristiche di performance che potrebbero non riflettere sempre in modo specifico quelle descritte o che potrebbero subire modifiche nel corso dell'ulteriore sviluppo dei prodotti.

Le eventuali prestazioni richieste sono vincolanti solo quando sono espressamente concordate nel contratto sottoscritto.